## Self Service Time Approval

**Student Employment Supervisor Instructions** 

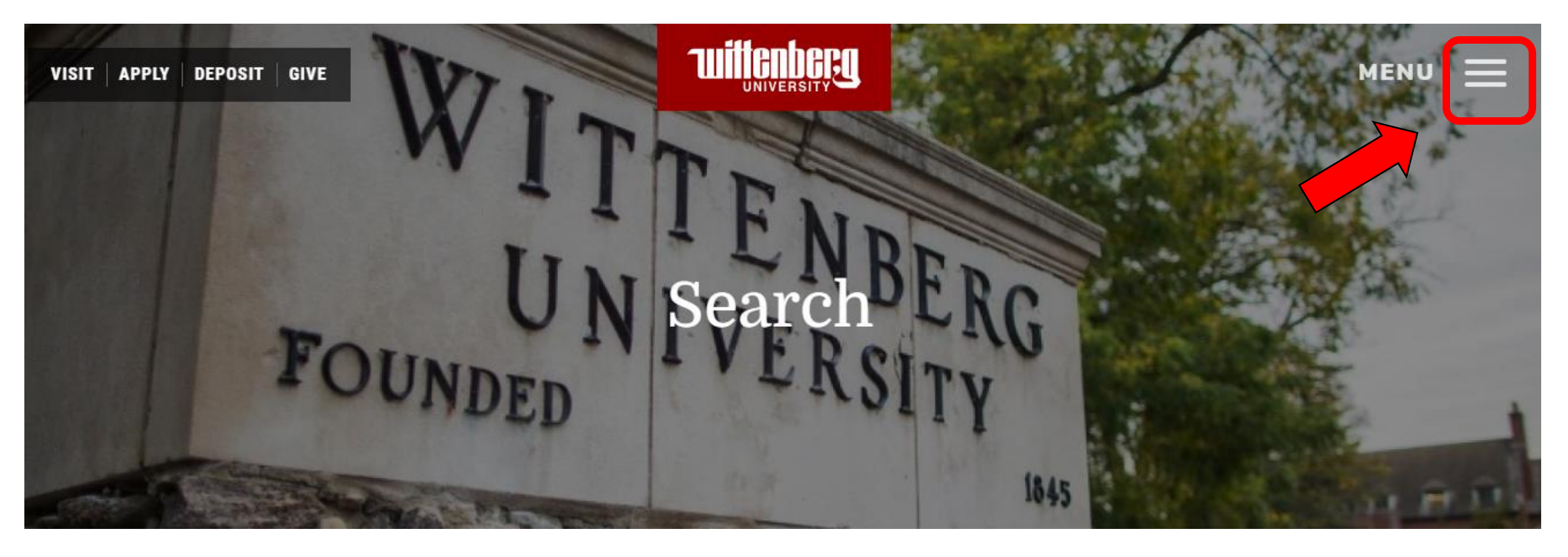

- To access Self Service, go to <u>www.wittenberg.edu</u>
- Click on the 3 lines next to the "Menu"

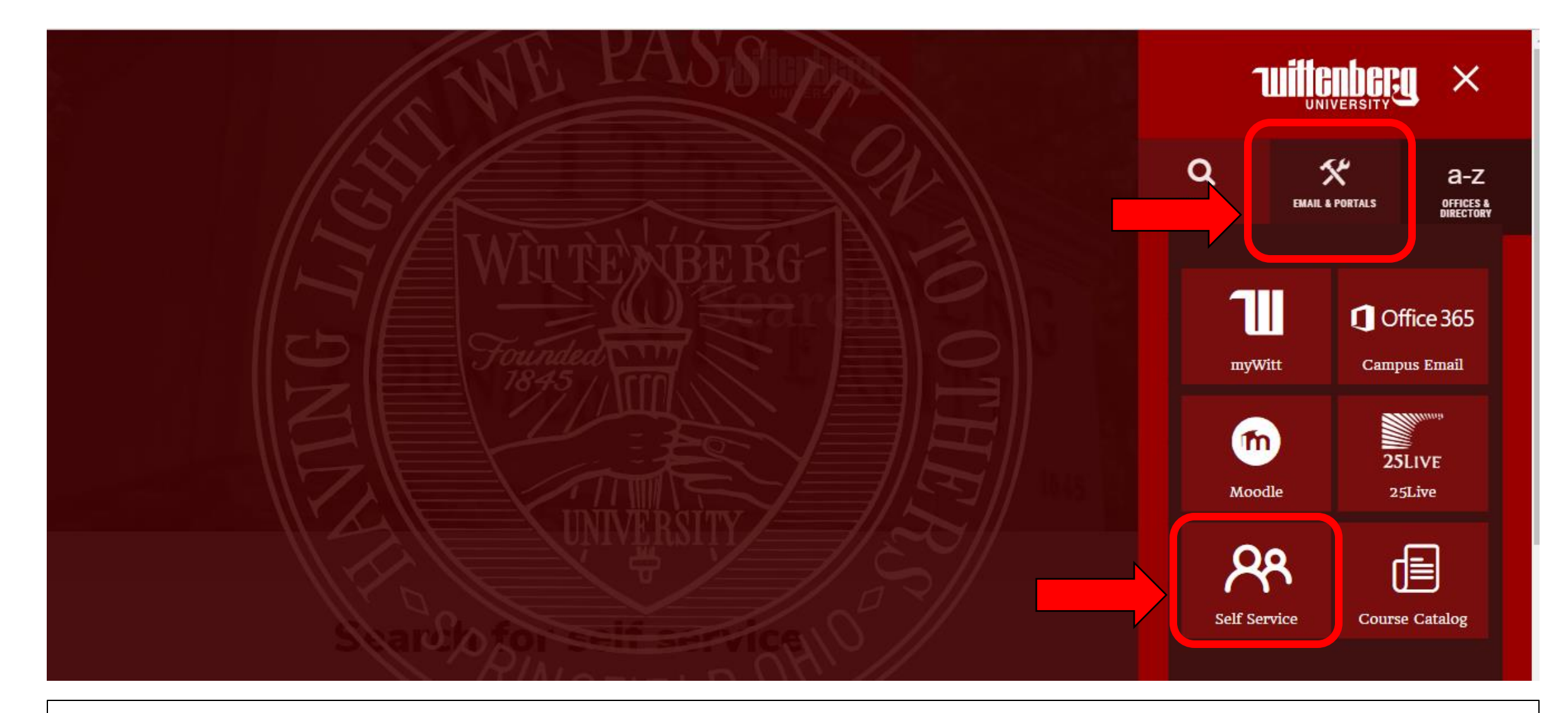

## Click on "Email & Portals" and then click on "Self Service"

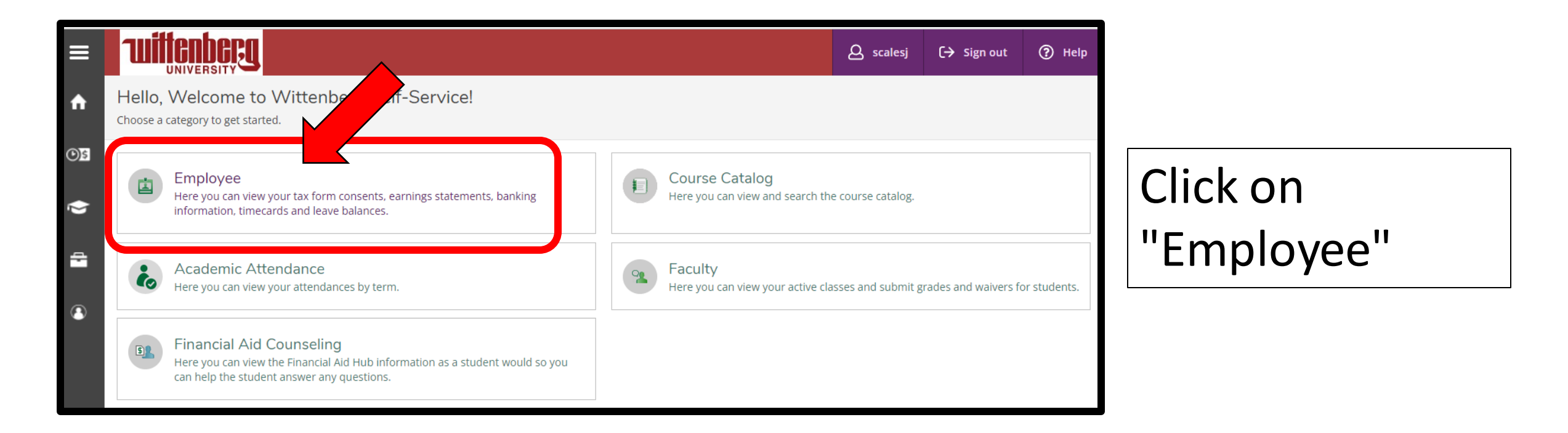

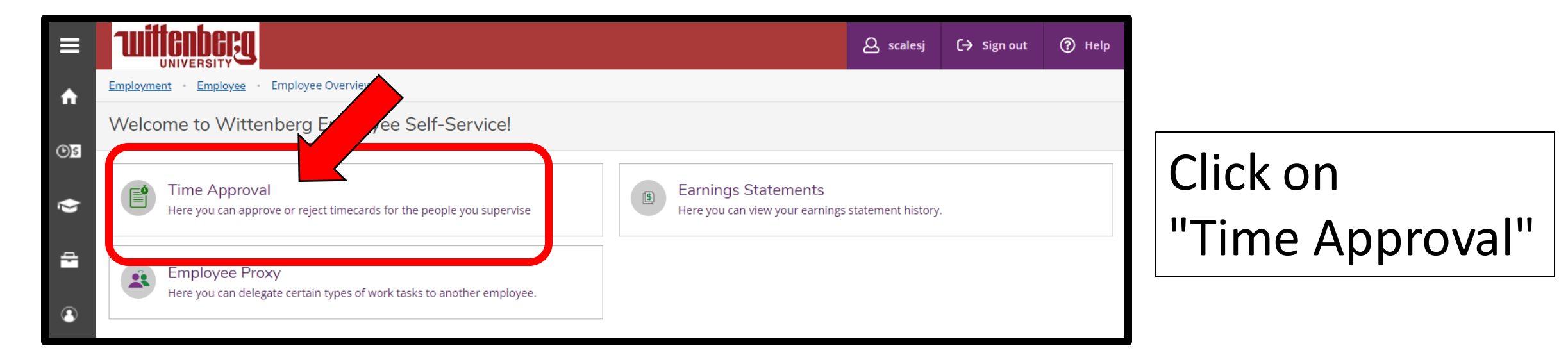

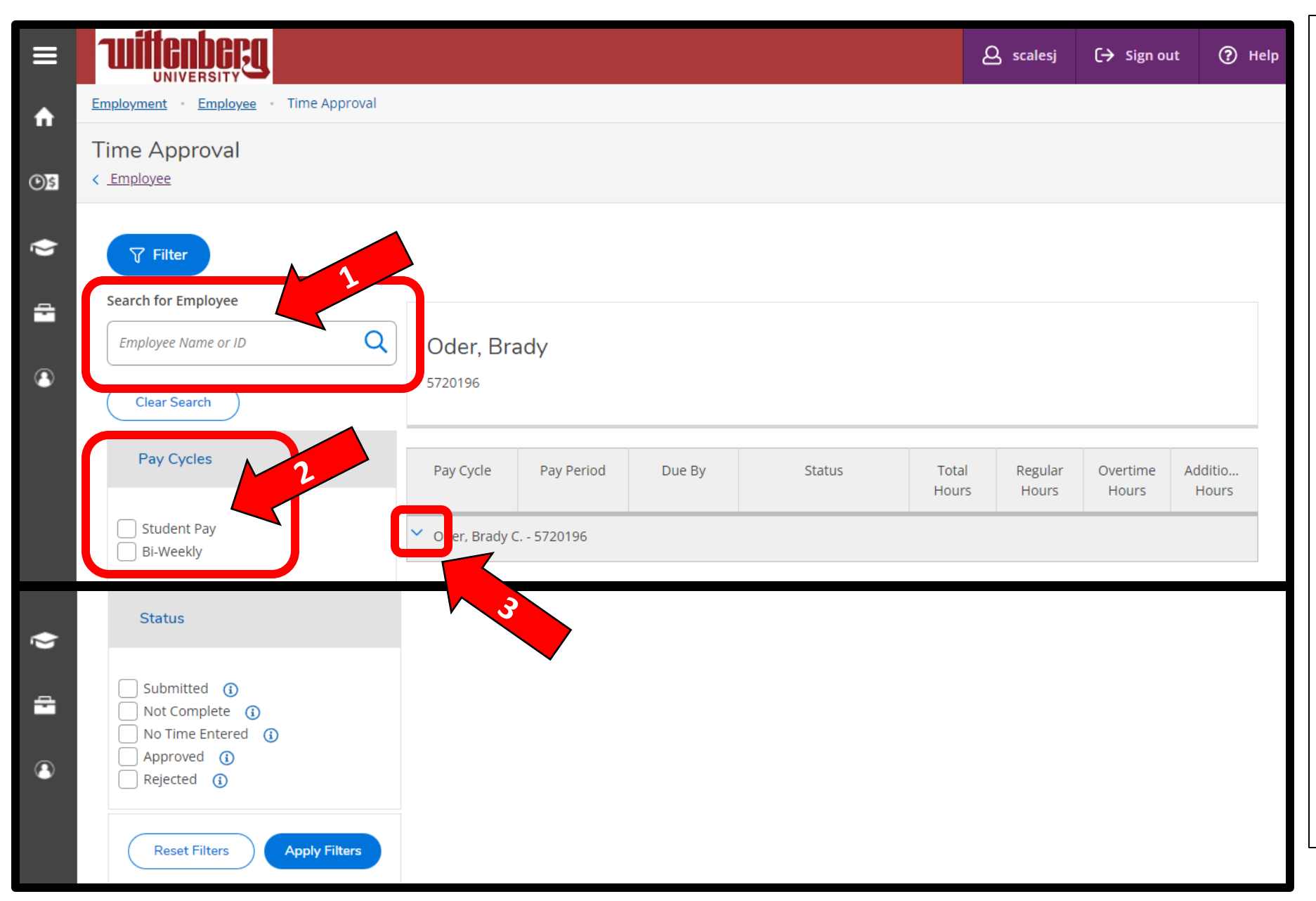

Once you're inside Time Approval, you may need to search for your employees.

- 1. Use the "Search for Employees" box.
- If you approve time for Bi-Weekly hourly employees as
  - well, you will need to select Student
- Once your student workers show up, you will need to click on the blue down arrow to see their time.

| Employee Name or ID                           | Q Oder, Br<br>5720196                     | ady                        |                         |                                |                            |                  |                       |                           |  |
|-----------------------------------------------|-------------------------------------------|----------------------------|-------------------------|--------------------------------|----------------------------|------------------|-----------------------|---------------------------|--|
| Clear Search                                  |                                           |                            |                         |                                |                            |                  |                       |                           |  |
| Pay Cycles                                    | Pay Cycle                                 | Pay Period                 | Due By                  | Status                         | Total<br>Hours             | Regular<br>Hours | Overtime<br>Hours     | Additio<br>Hours          |  |
| Student Pay                                   | <ul> <li>Oder, Brady C 5720196</li> </ul> |                            |                         |                                |                            |                  |                       |                           |  |
| Status                                        | Student<br>Pay                            | 06/01/2022-<br>06/30/2022  | 7/6/2022<br>3:00 PM     | Submitted                      | 132.00                     | 132.00           | 0.00                  | 0.0                       |  |
|                                               |                                           |                            |                         |                                | 🗸 Approve                  | Reject 💮         | ) Comments            | ••• Viev                  |  |
| Submitted (i)                                 | -                                         |                            |                         | ,                              |                            |                  |                       |                           |  |
| No Time Entered (1) Approved (1) Rejected (1) | When yo<br>name, yo                       | u click the<br>ou will see | blue dow<br>the sum t   | n arrow next<br>otal of all ho | t to your st<br>urs entere | udent<br>d and/c | employe<br>or subm    | ee's<br>itted f           |  |
|                                               | that stud<br>entire m                     | lent for the<br>onth of en | e month. \<br>tered/sub | ′ou will have<br>mitted time   | the ability<br>from here.  | to "Ap<br>Howey  | prove" t<br>ver, this | the<br>is NO <sup>-</sup> |  |

|             |    | Pay Cycles                                          | Pay Cycle                                 | Pay Period                    | Due By              | Status    | Total<br>Hours | Regular<br>Hours | Overtime<br>Hours | Additio<br>Hours |  |
|-------------|----|-----------------------------------------------------|-------------------------------------------|-------------------------------|---------------------|-----------|----------------|------------------|-------------------|------------------|--|
| A           |    | Student Pay<br>Bi-Weekly                            | <ul> <li>Oder, Brady C 5720196</li> </ul> |                               |                     |           |                |                  |                   |                  |  |
| @ <u>\$</u> |    |                                                     | <ul><li>Student</li><li>Pay</li></ul>     | 06/01/2022-<br>06/30/2022     | 7/6/2022<br>3:00 PM | Submitted | 132.00         | 132.00           | 0.00              | 0.00             |  |
| ۲           |    | Status                                              | 1                                         |                               |                     |           | ✓ Approve 〔    | ) Reject 💮       | ) Comments        | ••• View         |  |
| )<br>41     |    | Submitted (i) Not Complete (i) No Time Entered (i)  | ~                                         | 06/01/2022<br>-<br>06/05/2022 |                     | Approved  | 18.00          | 18.00            | 0.00              | 0.00             |  |
| 3           |    | Approved (j)<br>Rejected (j)                        |                                           |                               |                     | ~         | 🖌 Unapprove 🥊  | ) Reject 🛛 😥     | Comments          | ••• View         |  |
|             |    | Reset Filters Apply Filters                         | ~                                         | 06/06/2022<br>-<br>06/12/2022 |                     | Approved  | 30.00          | 30.00            | 0.00              | 0.00             |  |
| 3           | 1. | Click the blue down                                 | ~                                         | 06/20/2022<br>-               |                     | Submitted | 30.00          | 30.00            | 0.00              | 0.00             |  |
|             |    | Cycle "Student Pay" to<br>see each week of work in  |                                           | 06/26/2022                    |                     |           | 🗸 Approve  [   | Reject 😥         | 2                 | • View           |  |
|             | 2. | the monthly pay period.<br>Review time for accuracy | ~                                         | 06/27/2022<br>-<br>06/30/2022 |                     | Submitted | 24.00          | 24.00            | 0.00              | 0.00             |  |
|             |    | by clicking view .                                  |                                           |                               |                     |           | ✓ Approve      | Reject 💬         | ) Comments        | ••• View         |  |

| ≡        | Ti<br>< 2 | me Approval - Oder,<br>Time Approval                                                  | Brady C.                     |          |          |          |          |                   |          |
|----------|-----------|---------------------------------------------------------------------------------------|------------------------------|----------|----------|----------|----------|-------------------|----------|
| <b>₩</b> |           | Week 06/20/2022 - 06<br>30.00 Total hour                                              | 6/26/2022                    |          |          | Sav      | ved Save | Other Actions 🔨   | Approve  |
| ٢        |           | CPLDOFA-S-110 • Career Se<br>Garrett Scales, Joi A. • Career Cer<br>30.00   Submitted | rvices Office Asst-B<br>nter | REAK     |          |          |          | Approve<br>Reject |          |
| -        |           | Earn Type                                                                             | Mon 6/20                     | Tue 6/21 | Wed 6/22 | Thu 6/23 | Fri 6/24 | Comments          | Sun 6/26 |
| ٩        |           | Break Wages: Student                                                                  | 10:00 AM                     | 10:00 AM | 10:00 AM | 10:00 AM | 10:00 AM | 00:00 AM          | 00:00 AM |
|          |           |                                                                                       | 4:00 PM                      | 4:00 PM  | 4:00 PM  | 4:00 PM  | 4:00 PM  | 00:00 AM          | 00:00 AM |
|          |           |                                                                                       | +                            | +        | +        | +        | +        | +                 | +        |
|          |           | Position Total Hours:                                                                 | 6.00                         | 6.00     | 6.00     | 6.00     | 6.00     | 0.00              | 0.00     |

Once hours have been verified, you can click the blue "Approve" button or select "Other Actions" to Reject or add Comments. You can also go back to the previous screen to approve multiple weeks at a time.

|              | Pay Cycles                                               | Pay Cycle       | Pay Period                    | Due By              | Status    | Total<br>Hours | Regular<br>Hours | Overtime<br>Hours | Additio<br>Hours |
|--------------|----------------------------------------------------------|-----------------|-------------------------------|---------------------|-----------|----------------|------------------|-------------------|------------------|
| <b>fi</b>    | Student Pay<br>Bi-Weekly                                 | ↑ Oder, Brady ( | 5720196                       |                     |           |                |                  |                   |                  |
| <b>()</b> \$ | Status                                                   | Student<br>Pay  | 06/01/2022-<br>06/30/2022     | 7/6/2022<br>3:00 PM | Submitted | 132.00         | 132.00           | 0.00              | 0.00             |
| ý            |                                                          |                 |                               |                     | ~         | Approve 🤅      | ) Reject 💮       | Comments          | ••• View         |
| <b>a</b>     | Submitted (i)<br>Not Complete (i)<br>No Time Entered (i) | ~               | 06/01/2022<br>-<br>06/05/2022 |                     | Approved  | 18.00          | 18.00            | 0.00              | 0.00             |
| 3            | Approved (i)<br>Rejected (i)                             |                 |                               |                     | ✓ U       | napprove       | ) Reject  💮      | Comments          | ••• View         |
|              | Reset Filters Apply Filters                              | ~               | 06/06/2022                    |                     | Approved  | 30.00          | 30.00            | 0.00              | 0.00             |
|              |                                                          |                 | 06/12/2022                    |                     | 🗸 U       | napprove       | )Reject 🙍        | Comments          | ••• View         |
|              |                                                          | ~               | 06/13/2022                    |                     | Approved  | 30.00          | 30.00            | 0.00              | 0.00             |
|              |                                                          |                 | 06/19/2022                    |                     |           |                |                  |                   |                  |

If you made a mistake and would like to reverse your approval, you can click "Unapprove".